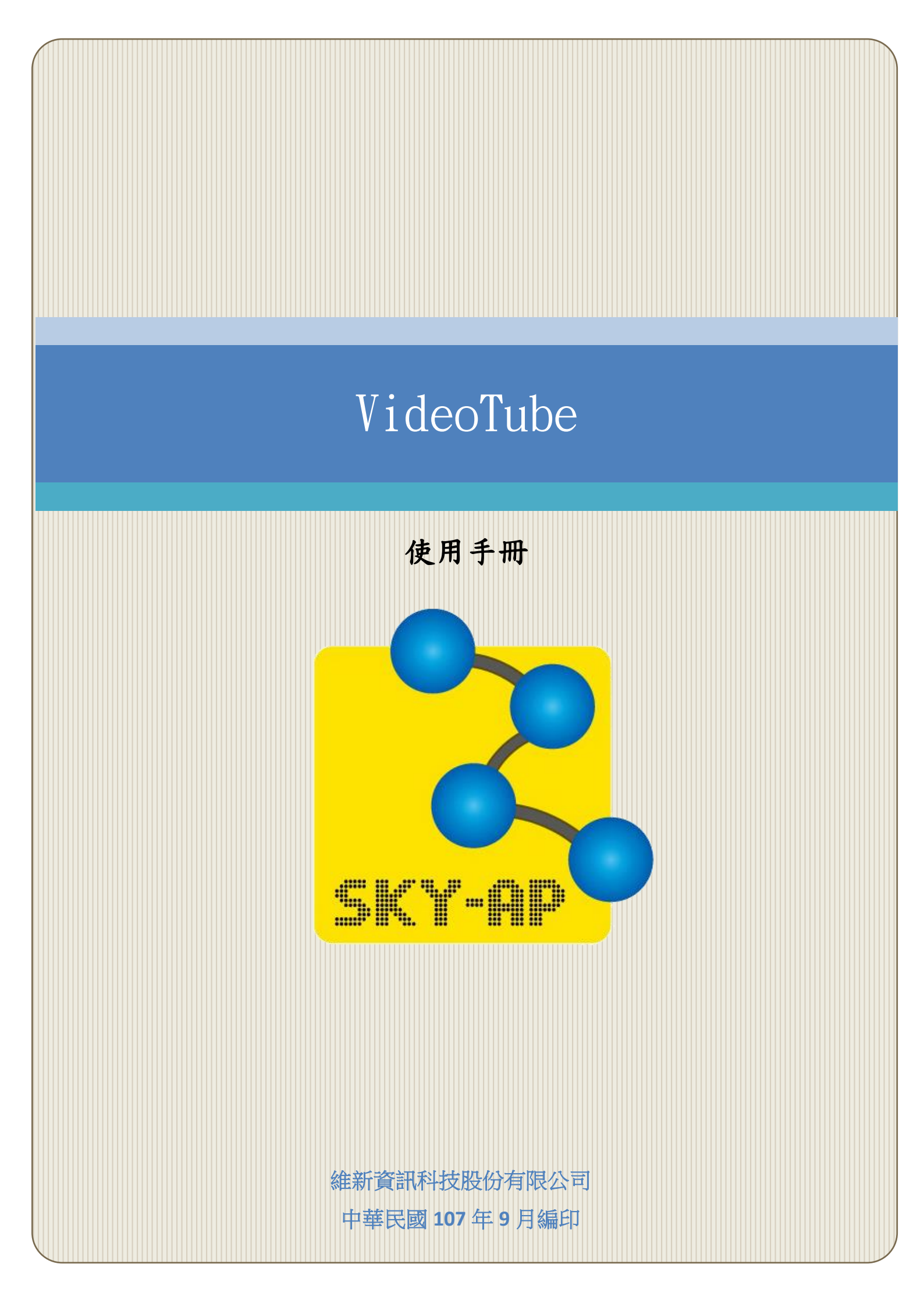

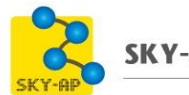

# 目 錄

| 第一章 Vid | eoTube 模組2    |
|---------|---------------|
| 第一節     | 操作步驟          |
| — 、     | 新增 VideoTube3 |
| ニ、      | 新增影片檔4        |
| 三、      | 新增字幕5         |
| 四、      | 作答介面7         |
| 第二節     | 活動報表          |

### 第一章 VideoTube 模組

VideoTube 模組,主要提供教師和學生一個語言學習的空間,教師可上傳 影音檔(mp4,ogv,webm)並編輯字幕文件(srt,vtt),同時系統也支援多國 語言教材。讓學生透過觀賞影片的同時,在影片下方用填空方式加強記憶力 以及聽力能力。

系統會自動將學生作答結果進行統計紀錄於報表中並提供匯出功能,教 師可由此報表查看學生作答的狀況,例如答對及答錯題數或是未作答。透過 報表呈現可以幫助教師更了解學生學習的情形,提升教學效率。

目前主要瀏覽器支援的影音類型如下:

- Mozilla Firefox WebM 

   Ogg/Ogv •
- Google Chrome WebM 、 Ogg/Ogv 。
- Opera WebM 

   Ogg/Ogv •
- Safari MP4 °
- Internet Explorer 9 MP4 •
- Internet Explorer 6-8 不支援 HTML5,只能使用 Flash 播放器。

## 第一節 操作步驟

### 一、新增 VideoTube

開啟編輯模式,於新增活動與資源中選擇 VideoTube。

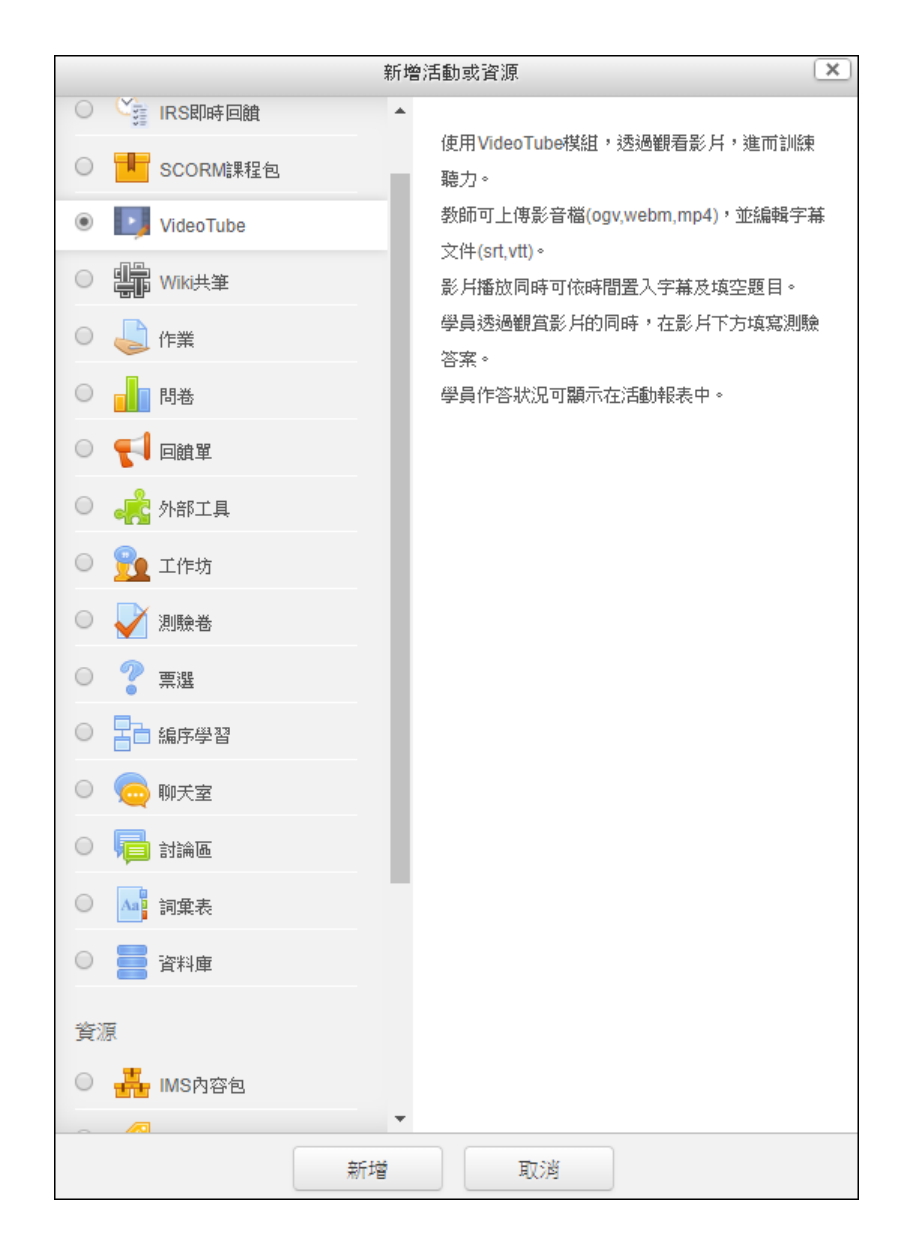

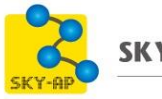

二、新增影片檔

支援影片格式 MP4、WebM、Ogg/Ogv。 下列介紹如何以 MP4 影片檔新增影片教材:

1、 輸入活動名稱、說明,並選擇語言。

| ▼一般                                    |       |
|----------------------------------------|-------|
| 活動標題* ⑦                                |       |
| 30 Second Coca Cola Commercial         |       |
| 說明                                     |       |
|                                        |       |
| 請完成30 Second Coca Cola Commercial練習作業。 | li li |
| 顯示說明 ⑦ 🗆                               |       |
| ▼基本設定                                  |       |
| <b>語</b> 言*                            |       |
| English (United States)                |       |

2、 上傳影片檔案。

| 影片* ②          |                        |
|----------------|------------------------|
|                | 新檔案的最大容量: 無限制 ,最多附件:20 |
|                | 88 🗮 🕅                 |
| ▶ 🚞 檔案         |                        |
| 30 Second Coca |                        |

3、影片貼圖:於此加入圖檔,當網頁呈現、影片開始播放前將會顯示此圖片。

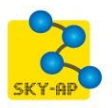

| 影片貼圖 | ? |          | 新檔案的最大容量: 200MB ,最多附件:1               |
|------|---|----------|---------------------------------------|
|      |   | <b>±</b> | · · · · · · · · · · · · · · · · · · · |
|      |   | ▶ 🚞 檔案   |                                       |
|      |   | 0.png    |                                       |

#### 三、新增字幕

- 上傳 SRT 或 VTT 格式的字幕檔案,檔案名稱遵循 ISO06392 規範 (e.g.字幕.vtt/srt、eng.vtt/srt)。
- 2、 字幕可利用線上網頁進行下載或自行 Key in 在記事本並儲存為 srt/vtt 檔型。
- 3、 字幕格式範例
  - 1

 $00:00:02.000 \longrightarrow 00:00:10.000$ 

輸入第一行的字幕,會在 2-10 秒內顯示。

2

 $00:00:15.000 \longrightarrow 00:00:20.000$ 

第二行的字幕, 並且含有[要填空的字串]

[]為設定沒有提示的填空,作答時不會提供答案提示。

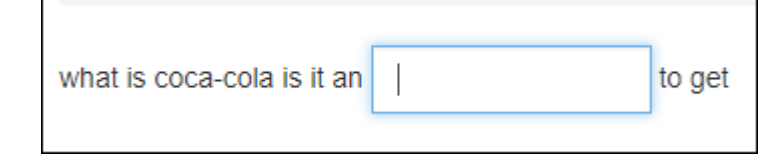

3

 $00:00:20.000 \longrightarrow 00:00:30.000$ 

第三行的字幕,加上{要填空的字串}

{}為設定有提示的字串,作答區塊會顯示驚嘆號,點擊可提供提示。

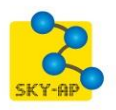

#### KY-AP Education Technology Co., Ltd.

| together since 1886 | 0 | has been |
|---------------------|---|----------|
|                     |   |          |

4、如為下載字幕,請將最後一行的結束時間 00:00:00,000,更改為 影片結束時間,以便系統讀取。

e.g.影片為總長3分30秒,則將時間修正為00:03:30,000 207 00:08:05,419 --> 00:00:00,000 <font color="#E5E5E5">is going</font><font color="#CCCCCC"> to be how we use

5、 字幕完成畫面

```
00:00:00,030 --> 00:00:03,510
what is coca-cola is it an {excuse} to get
2
00:00:03,510 --> 00:00:07,140
together since 1886 [coca-cola] has been
00:00:07,140 --> 00:00:09,210
passing on smiles from {generation} to
4
00:00:09,210 --> 00:00:11,880
generation we've been giving kids
5
00:00:11,880 --> 00:00:16,139
scholarships [like] the early birds and
6
00:00:16,139 --> 00:00:19,760
the all-nighters and you get to enjoy
00:00:19,760 --> 00:00:23,960
what [matters] most coca-cola
8
00:00:23,960 --> 00:00:30,000
drink up
```

6、 儲存並上傳。

| 字幕* ⑦ |                | 新檔案的最大容量: 無限制 ,最多附件:1 |
|-------|----------------|-----------------------|
| 3.45  | 2              |                       |
|       | ▶ 🚞 檔案         |                       |
|       |                |                       |
|       | 30 Second Coca |                       |
|       | Colo.          |                       |

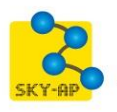

### 四、作答介面

- 1、 作答顏色顯示。
  - (1)、 尚未作答,狀態顯示為黃色。
  - (2)、 作答正確,狀態顯示為綠色。
  - (3)、 作答錯誤,狀態顯示為紅色。
  - (4)、 使用作答提示,狀態顯示為藍色。
  - (5)、 答案须按 Enter 才會被輸入。

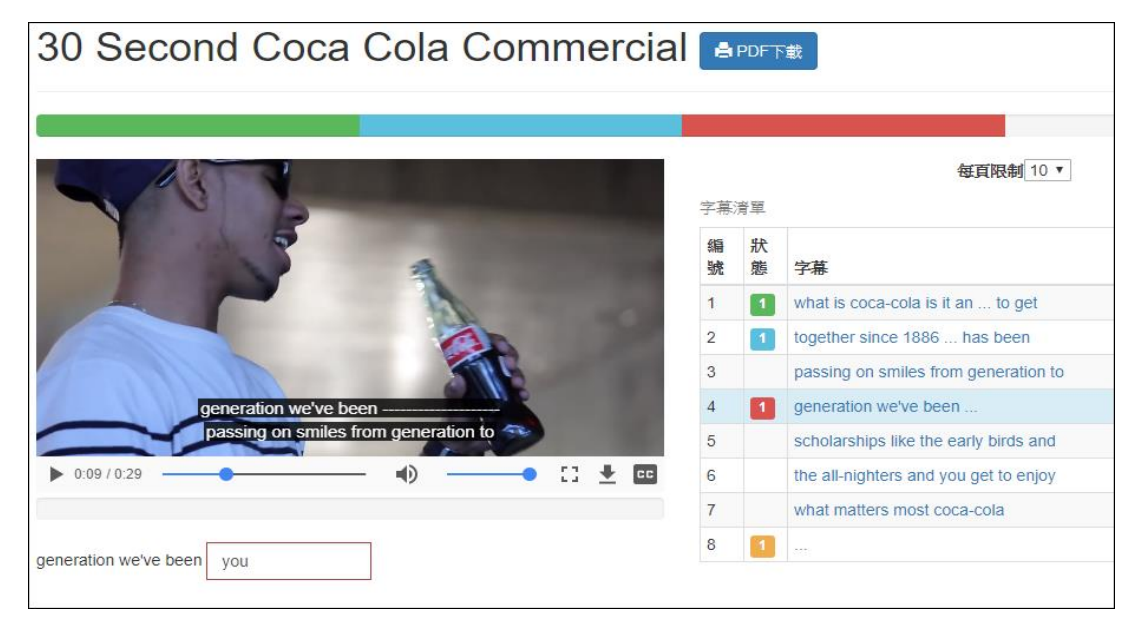

2、 支援多國語言。

### (1)、 日語

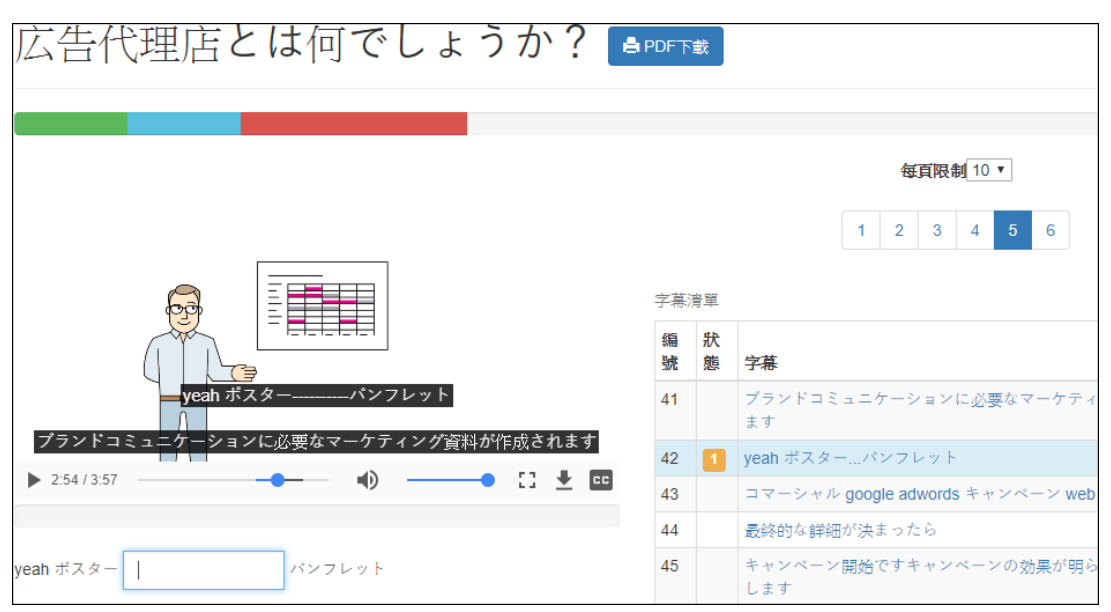

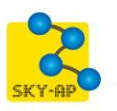

| (2)、 法語                                                                      |        |    |                                                                                     |
|------------------------------------------------------------------------------|--------|----|-------------------------------------------------------------------------------------|
|                                                                              |        |    |                                                                                     |
|                                                                              |        |    |                                                                                     |
|                                                                              |        |    | 每頁限制 10 ▼                                                                           |
| creative                                                                     |        |    | 1 2 3 4 5 6                                                                         |
|                                                                              | 字幕     | 清單 |                                                                                     |
|                                                                              | 编<br>號 | 狀態 | 字幕                                                                                  |
| L'information et le contenu peuvent incrovablement bien circuler entre pous  | 1      | 1  | Vous êtes vous déjà demandé comment du c<br>en toute légalité ?                     |
|                                                                              | 2      | 1  | Comment faire comprendre aux gens que vous votre travail ?                          |
|                                                                              | 3      |    | Les licences Creatives Commons peuvent vous deux. Nous allons vous montrer comment. |
| L'information et le contenu peuvent incroyablement bien circuler entre nous. | 4      |    | Notre monde regorge d'opportunités avec le nur                                      |

## 第二節 活動報表

| 1、     | 活動報表統計各學員作         | 答得情形,並  | 支援 Exe | cel 檔  | 案格式下       |
|--------|--------------------|---------|--------|--------|------------|
| 30 Sec | cond Coca Cola Com | mercial |        | Return | to: 主題 5 � |
|        |                    |         | 觀結計顯   | 以Excel | 檔案格式下載     |
| 名字 姓氏  | Email              | 答對      | 幫助     | 錯誤     | 未作答        |
| ee i   | lily@click-ap.com  |         |        |        | 4          |
| 瑋瑋 紀   | admin@click-ap.com | 1       | 1      | 1      | 1          |
| 凱莉 許   | kelly@click-ap.com |         |        |        | 4          |
| 包柏 鄭   | bob@click-ap.com   | 0       | 0      | 0      | 4          |
| 彼得 陳   | peter@click-ap.com |         |        |        | 4          |

2、 下載後報表顯示各題目之瀏覽作答狀況。

|   | А                           | В  | С           | D   | E   | F   | G   |
|---|-----------------------------|----|-------------|-----|-----|-----|-----|
| 1 | 說明:0:未作答,1:答對,-1:答錯,-2:提示協助 |    |             |     |     |     |     |
| 2 | 名字                          | 姓氏 | Email       | 1-1 | 2-1 | 4-1 | 8-0 |
| 3 | 麗麗                          | Ξ  | lily@click- | 0   | 0   | 0   | 0   |
| 4 | 瑋瑋                          | 紀  | admin@cli   | 1   | -2  | -1  | 0   |
| 5 | 凱莉                          | 許  | kelly@clic  | 0   | 0   | 0   | 0   |
| 6 | 包柏                          | 鄭  | bob@click   | 0   | 0   | 0   | 0   |
| 7 | 彼得                          | 陳  | peter@clic  | 0   | 0   | 0   | 0   |

0

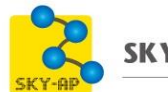

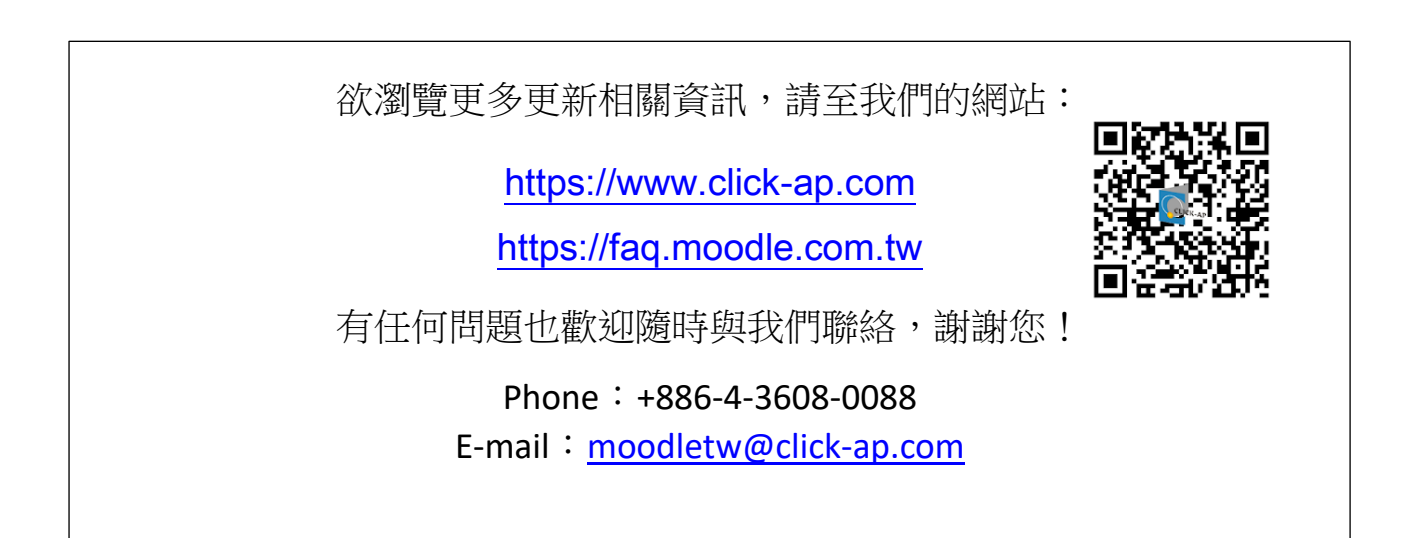